## COMMENT INSTALLER UNE APPLICATION SUR VOS TABLETTES SQOOL ?

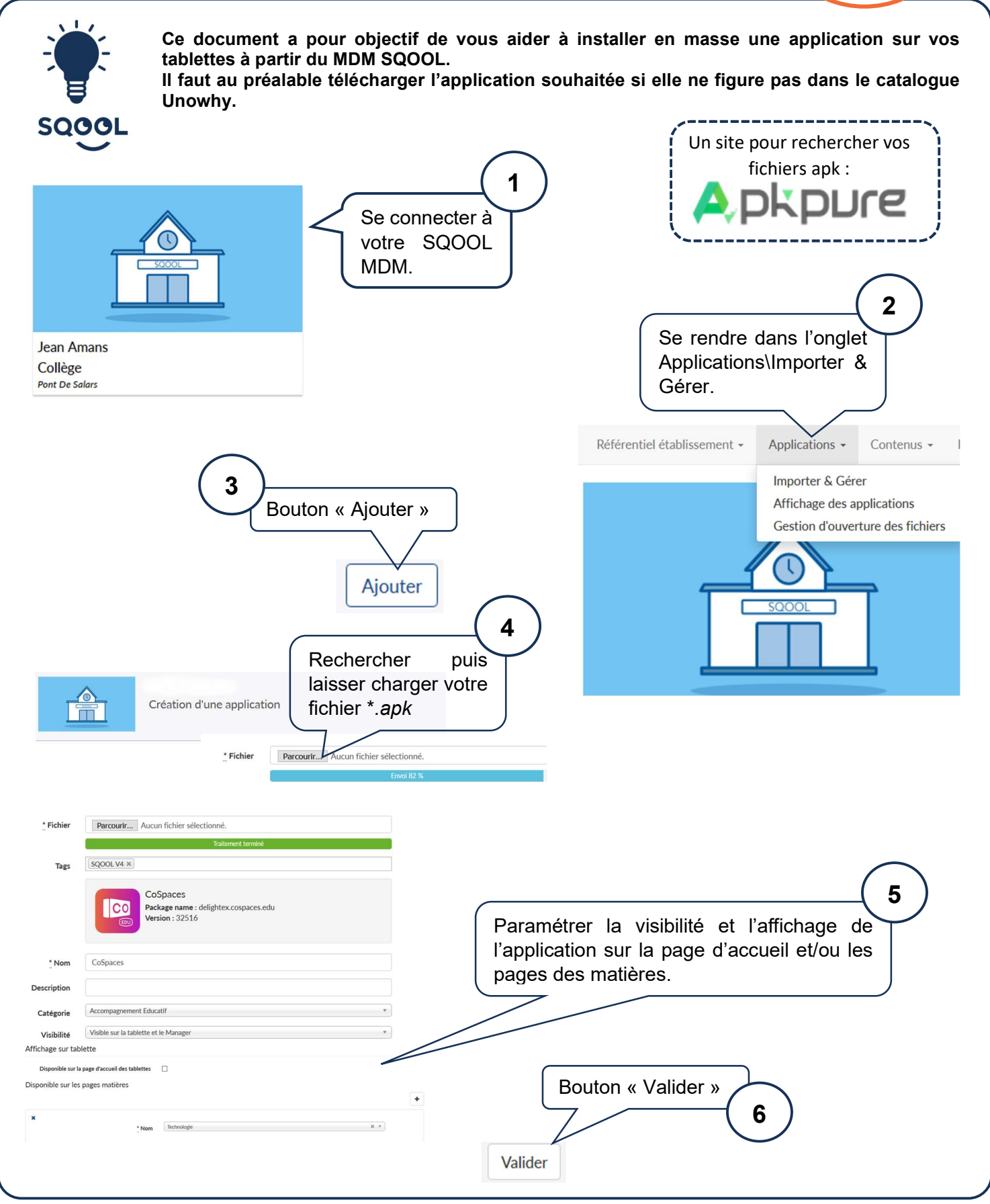

Edul@b12 - DECEMBRE 2020

EDUL@B12

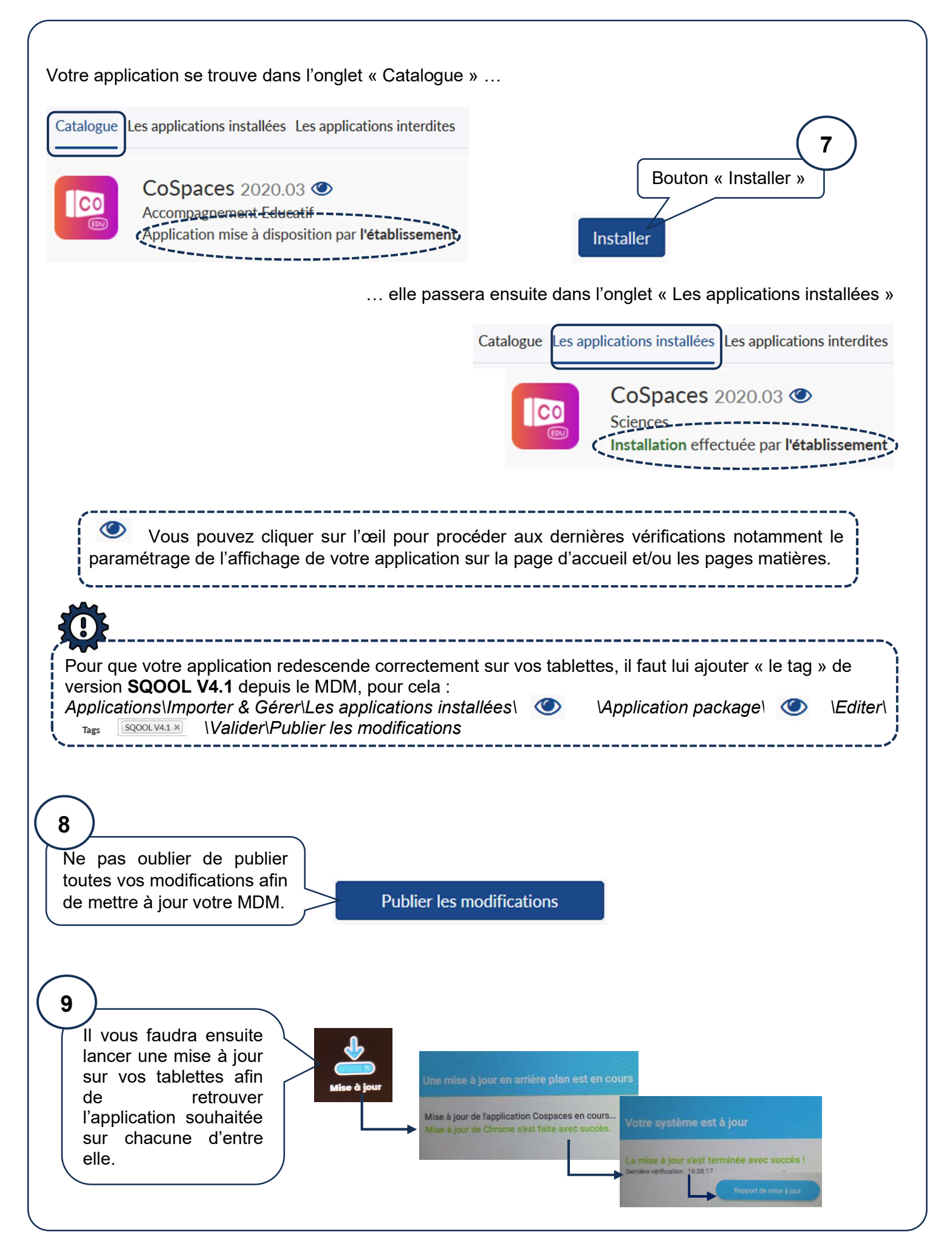